# 升級到17.3.2及更高版本後,對Catalyst 9K上的 智慧許可及策略進行故障排除

| 目錄                     |  |
|------------------------|--|
|                        |  |
| <u>必要條件</u>            |  |
| <u>需求</u>              |  |
| 採用元件                   |  |
| <u>背景資訊</u>            |  |
| 拓撲                     |  |
| <u>SLP概述</u>           |  |
| 發現的問題                  |  |
| <u>補救步驟</u>            |  |
| <u>拓撲</u>              |  |
| 涉及的步驟                  |  |
| <u>步驟1.驗證與CSSM的可達性</u> |  |
| <u> </u>               |  |
| <u>步驟4.與CSSM建立信任</u>   |  |
| <u>步驟5.觸發許可證使用情況報告</u> |  |
| <u>無法訪問CSSM的故障排除步驟</u> |  |
| <u>從17.3.2開始更新策略後</u>  |  |
| 對於較舊版本                 |  |
| 建議的操作                  |  |
| 結論                     |  |
| 相關資訊                   |  |
|                        |  |

# 簡介

本文說明升級至最新Cisco IOS® XE 17.3.2後,Cat9k系列的Catalyst平台的相關問題。

# 必要條件

### 需求

思科建議您瞭解Cisco IOS XE裝置上的智慧許可操作。

### 採用元件

本檔案中的資訊是根據從17.3.2及更新版本開始的Cisco IOS XE裝置。

本文中的資訊是根據特定實驗室環境內的裝置所建立。文中使用到的所有裝置皆從已清除(預設))的組態來啟動。如果您的網路運作中,請確保您瞭解任何指令可能造成的影響。

# 背景資訊

問題涉及與思科智慧軟體管理器(CSSM)、思科智慧許可證實用程式(CSLU)或思科智慧軟體管理器 (SSM) On-Prem的智慧許可通訊失敗。使用策略的智慧許可(SLP)是智慧許可的增強版本。它旨在 提供不會中斷網路運營的許可解決方案,同時確保符合硬體和軟體許可證。從Cisco IOS XE Amsterdam 17.3.2開始支援SLP。

# 拓撲

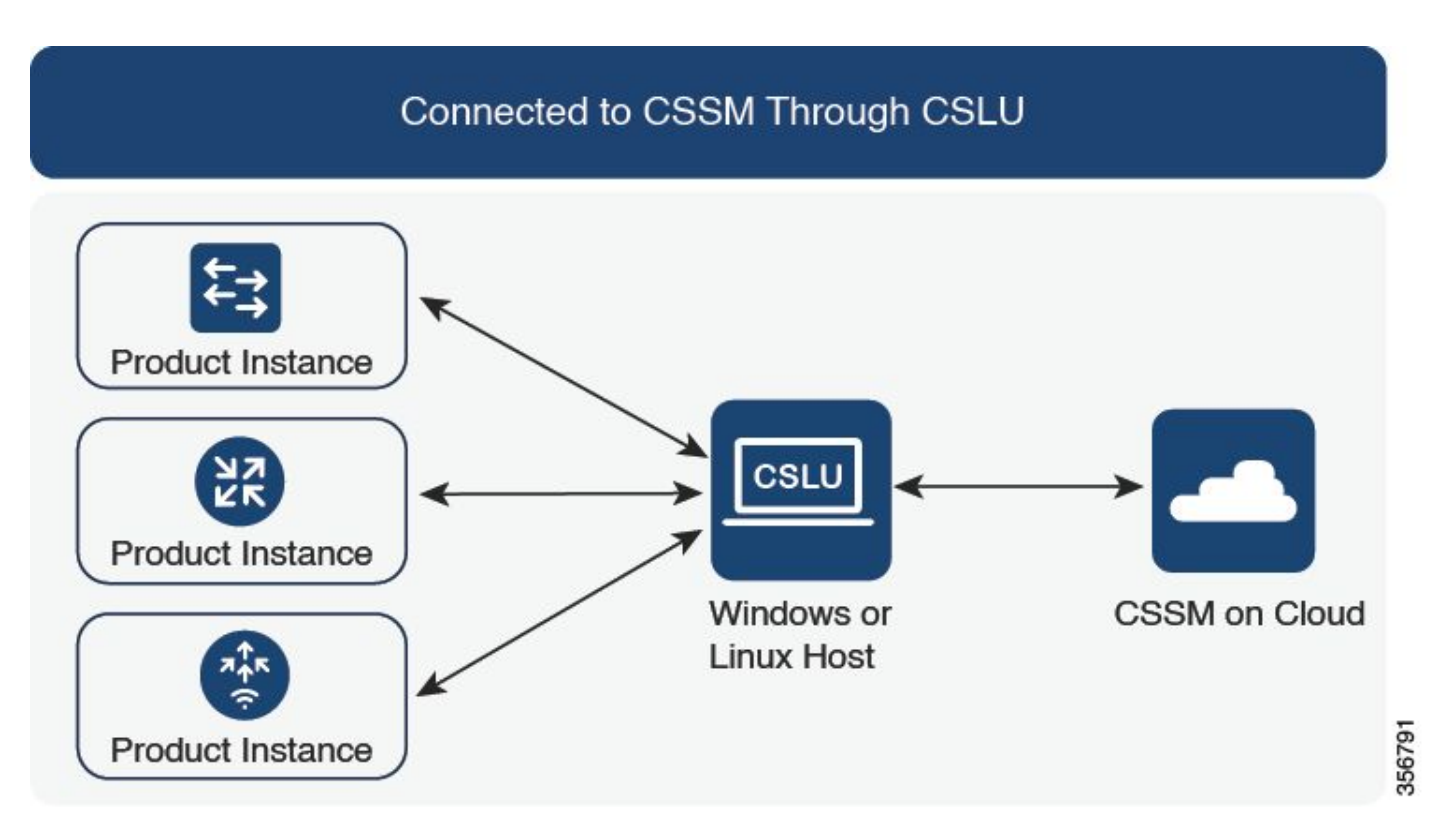

通過CSLU連線到CSSM

### SLP概述

SLP消除了早期的評估模式、註冊和保留概念。相反,它側重於報告許可證使用情況。許可證未執 行,且許可級別保持不變。SLP的主要更改是報告和跟蹤許可證使用情況。本節將討論術語、更改 的原因以及SLP引入的新元件。

# 發現的問題

將Cat9k交換機升級到最新的Cisco IOS 17.3.2或更高版本後,與CSSM、CSLU或SSM On-Prem的 智慧許可通訊失敗。 可能的原因:失敗可能是由於網路連通性問題或CSSM伺服器關閉所致。

# 補救步驟

拓撲

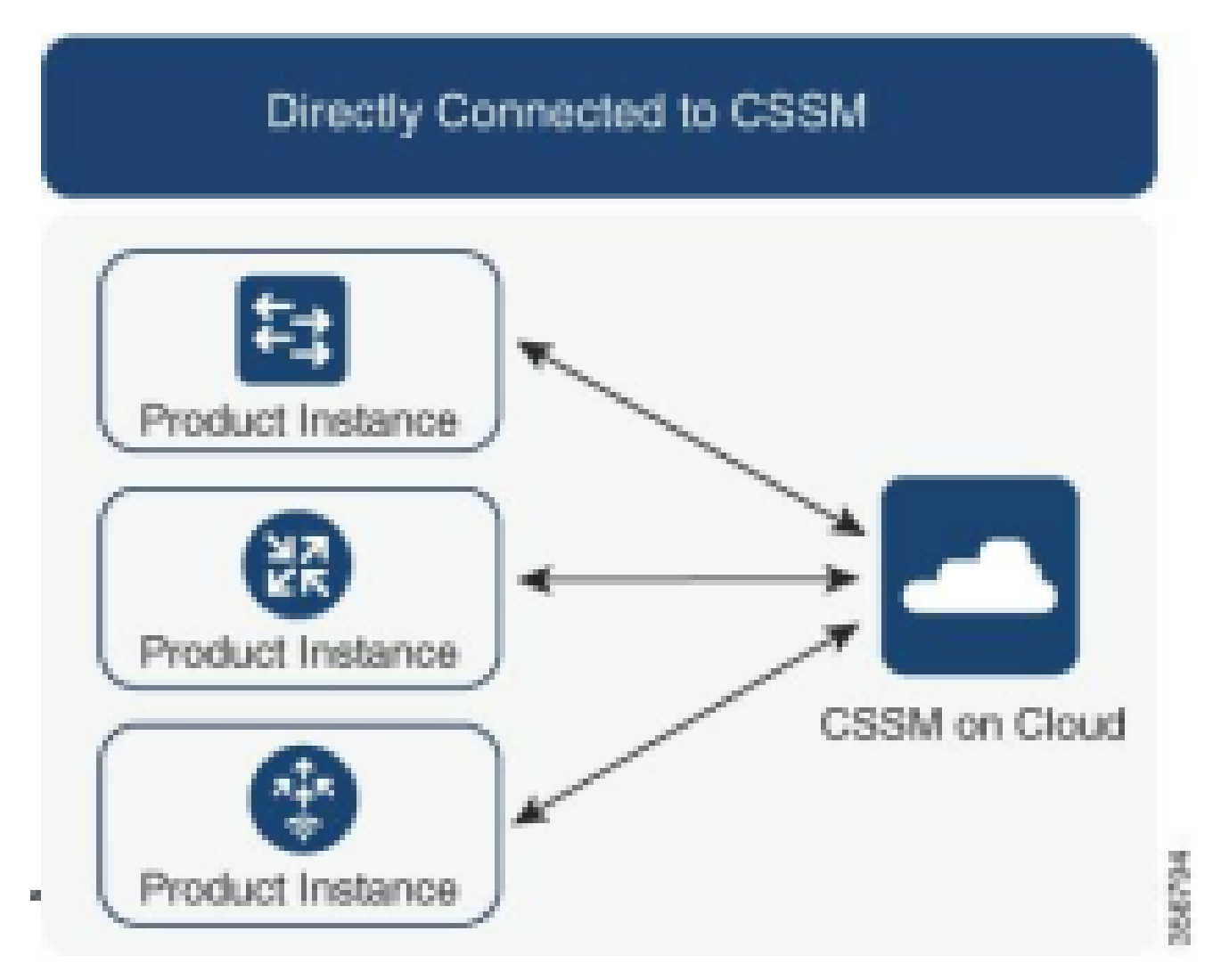

直接連線到CSSM

#### 涉及的步驟

步驟1.驗證與CSSM的可達性

在支援使用策略的智慧許可(Cisco IOS XE 17.3.2或更高版本)的交換機上使用與CSSM的直接連 線時,以下步驟有助於建立與門戶的連線並獲得許可證: 1.確認交換機可以訪問思科許可伺服器。

Switch#ping smartreceiver.cisco.com Switch#telnet smartreceiver.cisco.com 443

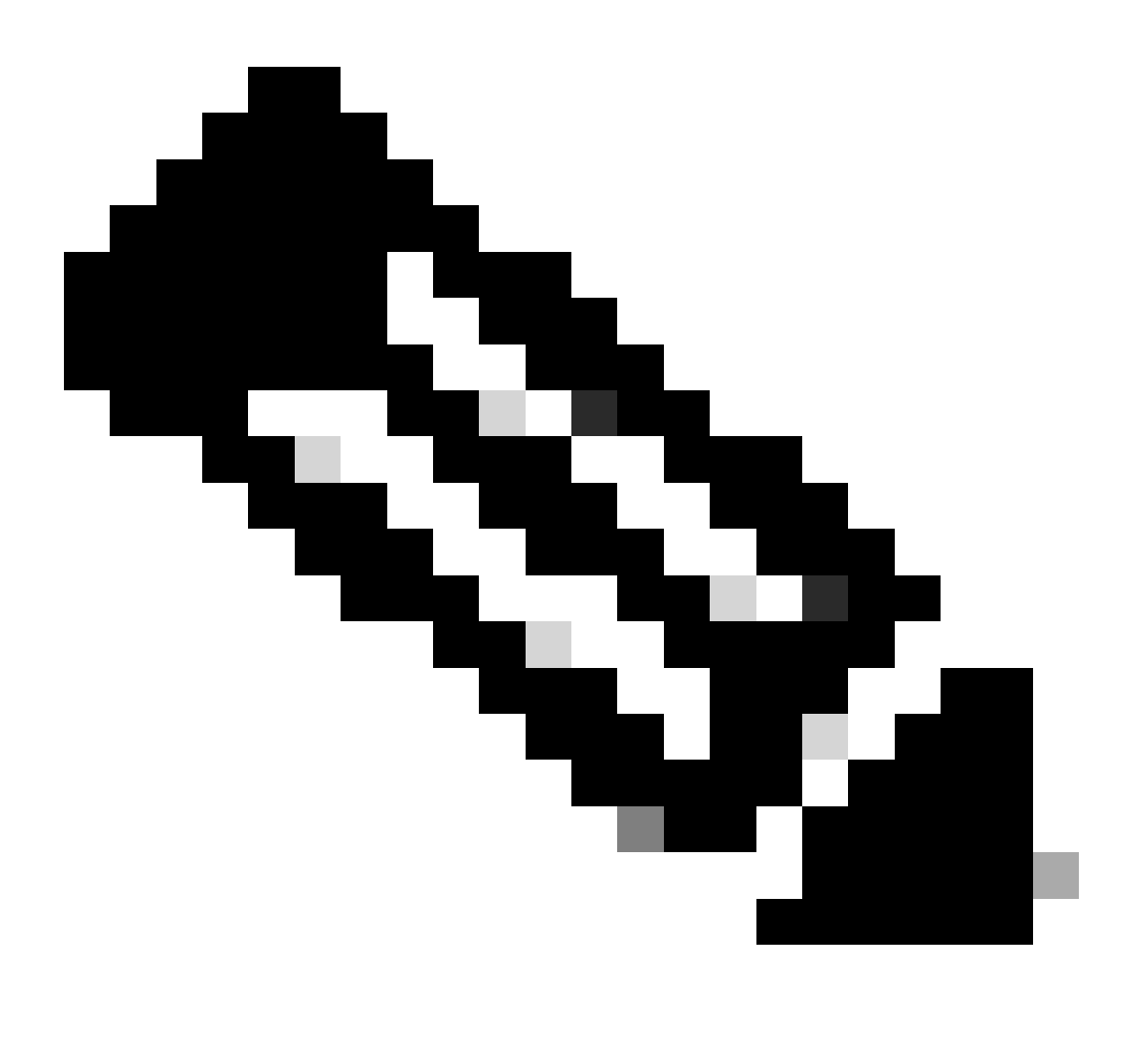

附註:請參閱參考部分中的Cisco live文檔。

2.如果無法通過域名到達伺服器,則可以配置DNS靜態條目,例如:

Switch(config) #ip host smartreceiver.cisco.com 72.163.10.105

配置DNS靜態條目

3.要獲取smartreceiver.cisco.com的IP地址,請使用nslookup或類似實用程式。目前,正在載入 平衡這些IP地址: 72.163.15.144 72.163.10.105 173.36.127.16 192.133.220.90

ICMP (ping) might be blocked for some of them.

smartreceiver.cisco.com的IP地址

#### 步驟2.在交換機上配置智慧傳輸

1.呼叫總部傳輸仍然可用於SLP。但是,這是一種傳統方法,建議改用智慧傳輸。

Switch(config) # license smart transport smart Switch(config) # license smart url default

配置智慧傳輸

#### 2.如果在特定VRF中發生與CSSM的通訊,請根據需要分配特定源介面:

Switch(config) # ip http client source-interface <INTERFACE-TYPE-NUMBER:

為VRF分配特定源介面

3.如果您使用代理實現Internet可達性,請配置以下命令:

Switch(config) # license smart proxy address "IP-ADDRESS" Switch(config) # license smart proxy port <PORT-NUMBER>

配置Internet可達性的代理

#### 步驟3.從CSSM入口獲取令牌

導航至software.cisco.com > Smart Software Manager > Manage Licenses。然後,導航至Inventory .Then, 選擇正確的虛擬帳 戶, 然後選擇General。

步驟4.與CSSM建立信任

交換機必須使用從CSSM上的虛擬帳戶獲得的令牌與CSSM建立信任。

```
Switch# license smart trust idtoken <TOKEN> all force
After a few minutes at the very bottom of the 'show license status'
output you should see the trust code was installed
Switch#show license status
<...>
Trust Code Installed: Feb 25 18:37:51 2021 UTC
```

使用令牌與CSSM建立信任

#### 步驟5.觸發許可證使用情況報告

在輸出中幾分鐘後show license status,您會看到Last report push和Last ACK received timestamp。

```
Switch#show license status
<...>
Usage Reporting:
Last ACK received: Mar 27 22:33:28 2021 UTC
Next ACK deadline: Jun 25 22:33:28 2021 UTC
Reporting push interval: 30 days
Next ACK push check: <none>
Next report push: Apr 26 22:29:28 2021 UTC
Last report push: Mar 27 22:29:28 2021 UTC
Last report file write: <none>
```

驗證許可證狀態

### 無法訪問CSSM的故障排除步驟

如果CSSM無法訪問,且配置的傳輸型別為「智慧」,請執行以下步驟:

#### 從17.3.2開始更新策略後

- 1. 在特權EXEC模式下使用命令show license status驗證智慧URL配置。確保URL正確設定為「 https://smartreceiver.cisco.com/licservice/license」。
- 2. 使用命令ping "smartreceiver.cisco.com"或轉換後的IP地址,檢查DNS解析ping。範例: ping

#### 對於較舊版本

- 1. 使用ping命令或轉換tools.cisco.com的IP地址來驗證DNS解析ping。範例: ping tools.cisco.com
- 2. 檢查是否正確設定了產品例項,以及產品例項IP網路是否已啟動。在介面配置模式下使用no shutdown命令,確保介面配置未關閉。
- 3. 驗證裝置是否具有子網掩碼和配置的DNS IP。
- 4. 在特權EXEC模式下使用命令show ip http client檢查HTTPS客戶端源介面的正確性。如果需要,請

在全域性配置模式下使用ip http client source-interface命令重新配置它。

5. 如果這些步驟不能解決問題,請仔細檢查路由規則和防火牆設定。

### 建議的操作

根據故障排除步驟,請採取以下建議措施:

- 確保為CSSM通訊配置了正確的智慧URL。
- 驗證tools.cisco.com or smartreceiver.cisco.com的DNS解析
- 檢查產品例項和介面配置的網路連線。
- 確認子網掩碼和DNS IP設定。
- 如有必要,重新配置HTTPS客戶端源介面。

如果其他所有設定均失敗,請檢視路由規則和防火牆設定。

### 結論

本檔案將提供SLP的概觀,並說明使用者在將Catalyst 9300交換器升級到Cisco IOS XE 17.3.2後所 面臨的問題。提供了CSSM、CSLU和SSM內部通訊故障的故障排除步驟以及解決此問題的建議操 作。

通過建議的操作和故障排除步驟,使用者可以解決智慧許可註冊失敗問題,並與CSSM、CSLU或 SSM建立成功的內部通訊。

### 相關資訊

- 使用策略更新的智慧許可
- 思科技術支援與下載

#### 關於此翻譯

思科已使用電腦和人工技術翻譯本文件,讓全世界的使用者能夠以自己的語言理解支援內容。請注 意,即使是最佳機器翻譯,也不如專業譯者翻譯的內容準確。Cisco Systems, Inc. 對這些翻譯的準 確度概不負責,並建議一律查看原始英文文件(提供連結)。